# 3DCAT-JSSDK 开发文档-V0.7.0

- JSSDK npm 地址

目录

#### 3DCAT-JSSDK **开发文档**-V0.7.0 接入指南

1、快速启动

- 2、启动器(Launcher)
  - 2.1、构造属性(Constructors)
    - 2.1.1, baseOptions
    - 2.1.2, extendOptions
    - 2.1.3, toolOption
    - 2.1.4, dropTools
    - 2.1.5, extendTools
    - 2.1.6、 eventOption
  - 2.2、属性(Attributes)
  - 2.3、方法(Methods)
  - 2.4、示例(Examples)

#### 2.4.1、 获取实时连接各种状态

#### 3、连接管理(Connection)

- 3.1、属性(Attributes)
- 3.2、方法(Methods)
- 3.3、事件(Events)
- 3.4、示例(Examples) 3.4.1、调节码率
- 4、播放管理(LivePlayer)
  - 4.1、属性(Attributes)
  - 4.2、方法(Methods)
  - 4.3、示例(Examples)
    - 4.3.1、调节播放实例显示模式
      - 4.3.1.1、拉伸模式
      - 4.3.1.2、裁剪模式
      - 4.3.1.3、自适应模式

#### 5、鼠标键盘控制相关接口(可选扩展)

- 5.1、示例
- 5.2、键盘事件(Keyboard)
  - 5.2.1、构造属性(Constructors)
- 5.3、鼠标移动事件(MouseMove)
  - 5.3.1、构造属性(Constructors)
- 5.4、鼠标按钮事件(MouseButton) 5.4.1、构造属性(Constructors)
- 5.5、缩放事件(WheelScroll)
- 5.5.1、构造属性(Constructors) 5.6、触控事件(TouchSet)
- 5.6.1、构造属性(Constructors)
- 5.7、文本传输事件(TextInput) 5.7.1、构造属性(Constructors)
- 5.8、鼠标控制管理相关(PointerManager) 5.8.1、构造属性(Constructors)

- 5.8.2、属性(Attributes)
- 5.8.3、方法(Methods)

#### 6、多种接入场景 demo/参考

- 6.1、快速接入
  - 6.1.1、公有化
  - 6.1.2、私有化
- 6.2、错误代码使用说明
- 6.3、接入消息双向通信(ue4、unity)
- 6.4、进入有效画面后初始化
- 6.5、接入微信小程序
- 6.6、投屏交互接入
- 6.7、替换加载页面各阶段提示
- 6.8、去除/替换加载流程 UI 页面
- 6.9、接入多点触控需求 (UE4)
- 6.10、浏览器直接接入 sdk
- 6.11、聚焦应用输入框,发送内容(复制粘贴)
- 6.12、调节码率
- 6.13、获取连接状态具体说明
- 6.14、RTCPeerConnection、RTCDataChannel 状态说明
- 6.15、WebRTC 调试参考
- 6.16、键盘事件自定义
- 6.17、自定义工具栏(实现上报功能)
- 6.18、重置超时时间
- 6.19、移动端以及PC端中文输入方案

#### 7、更新历史

v0.7.0 (2022-11-23) v0.6.1 (2022-11-06) v0.6.0 (2022-11-01) v0.5.1 (2022-09-01) v0.5.0 (2022-08-30) v0.4.1~v0.4.5 (2022-07-19~2022-08-09) v0.4.0 (2022-07-07) v0.3.0 (2022-07-04) v0.2.15 (2022-07-01) v0.2.14 (2022-06-28) v0.2.8~v0.2.13 (2022-05-12~2022-06-24) v0.2.7 (2022-05-10) v0.2.6 (2022-04-21) v0.2.5 (2022-04-18) v0.2.4 (2022-04-15) v0.2.3 (2022-04-02) v0.2.2 (2022-03-25) v0.2.1 (2022-03-07) v0.2.0 (2022-03-02) v0.1.1 (2022-02-28) v0.1.0 (2022-02-24) v0.1.0-beta.6 (2022-01-06) v0.1.0-beta.5 (2021-12-06) v0.1.0-beta.4 (2021-11-23) v0.1.0-beta.3 (2021-11-09) v0.1.0-beta.2 (2021-05-11) v0.1.0-beta.1 (2021-04-17) v0.1.0-beta.0 (2021-02-19)

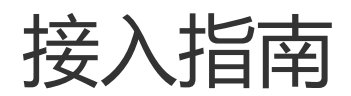

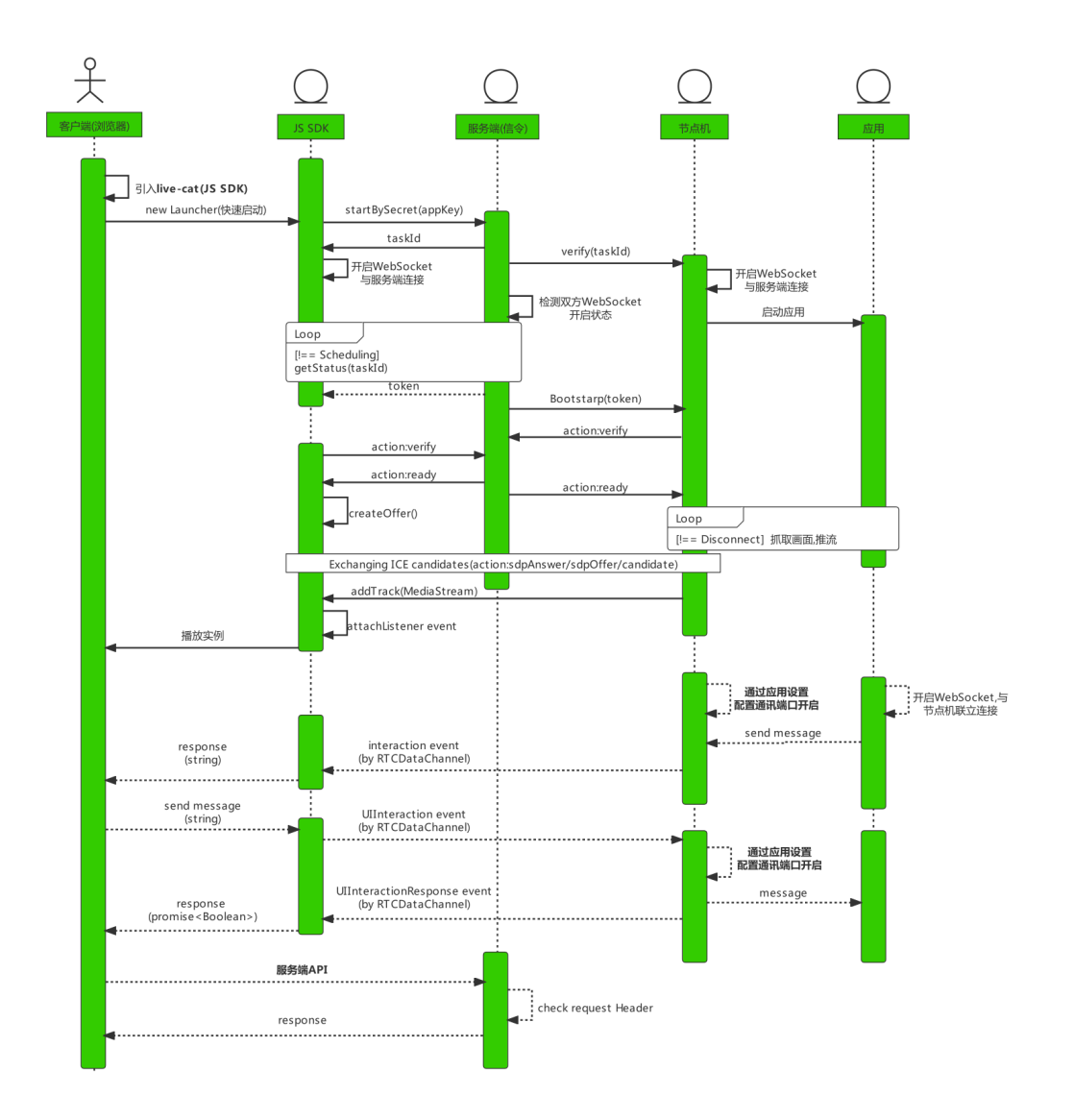

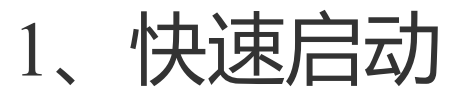

■ 以公有化启动流程为例 (私有化参考)

```
import { Launcher } from "live-cat";
const appKey = "xxxxxxxxxxxxxxxxxxx;;
const address = "https://app.3dcat.live";
const bootstrap = async () => {
 try {
   const launch = new Launcher({
     baseOptions: {
       address,
       appKey,
        startType: 1, // 1:普通链接 | 3:投屏链接
     },
   });
    const player = document.querySelector("body");
    document.querySelector("body").style.width = "100vw";
   document.querySelector("body").style.height = "100vh";
    await launch.automata(player);
```

```
} catch (error) {
    console.error(error);
  }
};
window.addEventListener("DOMContentLoaded", () => {
    if (
        navigator.userAgent.includes("miniProgram") ||
        navigator.userAgent.includes("MicroMessenger")
    ) {
        //微信浏览器/微信小程序环境
        document.addEventListener("WeixinJSBridgeReady", bootstrap, false);
    } else {
        bootstrap();
    }
});
```

# 2、启动器(Launcher)

# 2.1、构造属性(Constructors)

| 属性            | 说明   | 类型     | 是否必填 |
|---------------|------|--------|------|
| baseOptions   | 基础配置 | object | 必填   |
| extendOptions | 拓展配置 | object | -    |

#### 2.1.1, baseOptions

| 属性                 | 说明                | 类型      | 是否必填 |
|--------------------|-------------------|---------|------|
| address            | 连接地址              | string  | 必填   |
| appKey             | appKey            | string  | 必填   |
| startType          | 1: 普通连接 3: 投屏连接   | number  | 必填   |
| appSecret          | 密钥                | string  | -    |
| optionalParam      | 自定义命令行参数          | string  | -    |
| isCastScreenMaster | (投屏)是否为主控         | boolean | -    |
| castScreenMaxQty   | (投屏)最大并发数(最大为 20) | number  | -    |
| castScreenNickname | (投屏)昵称            | string  | -    |
| castScreenPwd      | (投屏)投屏密钥          | boolean | -    |

## 2.1.2, extendOptions

| 属性                | 说明                 | 类型                       | 是否必填 |
|-------------------|--------------------|--------------------------|------|
| onPlay            | 开始播放回调             | () => void               | -    |
| onMount           | 虚拟控件挂载回调(返回挂载父节点)  | (el:HTMLElement) => void | -    |
| onRotate          | 视频容器方向变化回调         | (rotate:boolean) => void | -    |
| ueMultiTouch      | 是否开启 UE4 应用多点触控    | boolean                  | -    |
| minBitrate        | 初始化最小码率(默认为: 2000) | number                   | -    |
| maxBitrate        | 初始化最大码率(默认为: 5000) | number                   | -    |
| startBitrate      | 初始化码率(默认为: 4000)   | number                   | -    |
| openWebRTCStats   | 开启 WebRTC 日志打印     | boolean                  | -    |
| holdToolDisplay   | 是否保持工具栏显示          | boolean                  | -    |
| audioToastDisplay | 是否开启音频提示弹窗(默认true) | boolean                  | -    |
| audioOptions      | 语音参数配置             | MediaTrackConstraints    |      |
| toolOption        | 工具栏选项              |                          | -    |
| eventOption       | 事件选项               |                          | -    |

## 2.1.3, toolOption

| 属性          | 说明    | 类型                | 是否必填 |
|-------------|-------|-------------------|------|
| dropTools   | 删除工具栏 | DropToolsType     | -    |
| extendTools | 新增工具栏 | ExtendToolsType[] | -    |

# 2.1.4, dropTools

| 属性         | 说明          | 类型       | 是否必填 |
|------------|-------------|----------|------|
| toolsIndex | 工具栏位置(从0开始) | number[] | -    |

| 属性       | 说明                   | 类型     | 是否必填 |
|----------|----------------------|--------|------|
| platform | 平台 (1:pc 2:移动端 3:全部) | number | -    |

### 2.1.5, extendTools

| 属性       | 说明                   | 类型         | 是否必填 |
|----------|----------------------|------------|------|
| icon     | 图标(base64/url)       | string     | -    |
| text     | 标题                   | string     | -    |
| platform | 平台 (1:pc 2:移动端 3:全部) | number     | -    |
| order    | 新增位置(从0开始)           | number     | -    |
| onClick  | 点击触发事件               | () => void | -    |

# 2.1.6, eventOption

| 属性             | 说明                 | 类型      | 是否必填 |
|----------------|--------------------|---------|------|
| enableKeyBoard | 是否挂载键盘事件(默认为 true) | boolean | -    |

# 2.2、属性(Attributes)

| 属性名                             | 说明                             | 类型                          | 默认<br>值 |
|---------------------------------|--------------------------------|-----------------------------|---------|
| runningState.isOrientationMatch | 获取屏幕方向变化(false:横<br>屏 true:竖屏) | boolean                     | true    |
| moveSensitivity                 | 获取鼠标或者触摸移动的敏感度                 | number(0: 低, 1: 中,<br>2: 高) | 0       |

# 2.3、方法(Methods)

| 方法名           | 说明     | 参数 | 回调参数                 |
|---------------|--------|----|----------------------|
| getConnection | 获取连接实例 | -  | 连接实例<br>(Connection) |
| getPlayer     | 获取播放实例 | -  | 播放实例<br>(LivePlayer) |

| 芳法名              | <b>磅</b>           | 参数       | 固调参数   |
|------------------|--------------------|----------|--------|
| toggleStatistics | 控制连接状态显示状态(详细参考示例) | -        | object |
| toggleFullscreen | 切换全屏(横屏)支持情况参考     | -        | void   |
| destory          | 断开全部连接             | [errMsg] | void   |

| setMoveSensitivity    | 设置鼠标或者触摸移动的敏感度                        | number(0: 低,<br>1: 中, 2: 高) | void |
|-----------------------|---------------------------------------|-----------------------------|------|
| handleSubscribe       | 手动挂载鼠标、键盘、触控等事件                       | HTMLElement                 | void |
| handleUnsubscribe     | 手动取消鼠标、键盘、触控等事件                       | -                           | void |
| handleChangeSubscribe | 切换猫头工具的控制权                            | boolean                     | void |
| toggleVirtualControl  | 切换键鼠映射显示状态(默认显示,与键<br>鼠映射设置显示按钮优先级一致) | -                           | void |

2.4、示例(Examples)

### 2.4.1、获取实时连接各种状态

```
window.setInterval(() => {
  const { fps, bitrate, packetLossRate, latency, averageJitterBufferDelay } =
    launcher.report();
  console.log(`
    FPS: ${fps}
    biterate: ${bitrate}kbps
    latency: ${latency}ms
    averageJitterBufferDelay: ${averageJitterBufferDelay}ms
    packetLossRate: ${(packetLossRate * 100).toFixed(3)}%
    `);
}, 1000);
```

# 3、连接管理(Connection)

# 3.1、属性(Attributes)

| 属性名   | 说明                               | 类型             | 默认值 |
|-------|----------------------------------|----------------|-----|
| dc    | 获取 RTCDataChannel 实例             | RTCDataChannel | -   |
| event | Connection 事件(参考 3.3 事件(Events)) | object         | -   |

pc

获取 RTCPeerConnection 实例

RTCPeerConnection

# 3.2、方法(Methods)

| 方法名               | 说明                           | 参数                                | 回调参数                        |
|-------------------|------------------------------|-----------------------------------|-----------------------------|
| emitUIInteraction | 发送消息到应用程序                    | string ArrayBuffer                | Promise <boolean></boolean> |
| send              | 发送消息(第二个参数为<br>true 可重置超时时间) | (string Blob ArrayBuffer,boolean) | void                        |
| changeBandwidth   | 调节码率(详细参考示例)                 | number                            | void                        |
| controlAuthority  | 转移控制权限(详细参考投<br>屏示例)         | [token]                           | void                        |

# 3.3、事件(Events)

| 事件名                  | 说明         | 回调参数               |
|----------------------|------------|--------------------|
| connect              | 可视化服务连接中   | -                  |
| dataChannelConnected | 连接成功,资源加载中 | -                  |
| close                | 连接中断回调     | CloseEvent         |
| disconnect           | 信令断开回调     | string             |
| interaction          | 接收应用端返回数据  | string ArrayBuffer |
| afk                  | 超时断开       | -                  |

# 3.4、示例(Examples)

# 3.4.1、调节码率

```
Connection.changeBandwidth(
   8000, // start bitrate kbps
   10000, // max bitrate kbps
   5000 // min bitrate kbps
);
Connection.changeBandwidth(
   10000 // medians bitrate kbps
);
```

# 4、播放管理(LivePlayer)

# 4.1、属性(Attributes)

| 属性名           | 说明                               | 类型               | 默认<br>值 |
|---------------|----------------------------------|------------------|---------|
| videoElement  | 播放实例节点                           | HTMLVideoElement | -       |
| playerElement | 播放实例父级容器                         | HTMLDivElement   | -       |
| videoVolume   | 获取 video 当前音量值(应用声音,ios设备永远返回 1) | number           | 0       |
| displayRect   | 获取显示区域的参数                        | object           | _       |

# 4.2、方法(Methods)

| 方法名                   | 说明                       | 参数      | 回调<br>参数 |
|-----------------------|--------------------------|---------|----------|
| handleChangeCanResize | 设置播放实例显示模式自适应(详细<br>看示例) | boolean | void     |
| resizePlayer          | 初始化播放实例显示模式              | -       | void     |
| showLoadingText       | 设置加载中文字                  | string  | void     |

| showTextOverlay             | 设置播放页遮盖文字                         | string                        | void |
|-----------------------------|-----------------------------------|-------------------------------|------|
| setVideoVolume              | 设置 video 播放音量值(应用声音,<br>ios设备不支持) | number                        | void |
| handleChangeLandscapeType   | 设置显示模式(详细参考 4.3 示例)               | number(1:自适应 2:拉<br>伸 3:裁剪)   | void |
| handleChangeBgImage         | 设置应用加载背景图                         | string                        | void |
| handleChangeOrientationLock | 移动端调节旋转                           | boolean(false:横<br>屏 true:竖屏) | void |

# 4.3、示例(Examples)

# 4.3.1、调节播放实例显示模式

默认为自适应模式,如需初始化其他显示模式,建议写在 Launcher->onPlay 钩子

#### 4.3.1.1、拉伸模式

livePlayer.handleChangeLandscapeType(2);

#### 4.3.1.2、裁剪模式

livePlayer.handleChangeLandscapeType(3);

#### 4.3.1.3、自适应模式

livePlayer.handleChangeLandscapeType(1);

# 5、鼠标键盘控制相关接口(可选扩 展)

5.1、示例

| <pre>import {</pre>                                                                                                    |
|----------------------------------------------------------------------------------------------------|
| Keyboard,                                                                                                    |
| MouseMove,                                                                                                    |
| MouseButton,                                                                                                    |
| WheelScroll,                                                                                                    |
| TouchSet,                                                                                                    |
| TextInput,                                                                                                    |
| PointerManager,                                                                                                    |
| <pre>} from "ray-streaming";</pre>                                                                                                    |
| <pre>//键盘事件 connection.send(     new Keyboard(27, false, false, false, false, false, false, true).dumps() ); //鼠标移动事件 connection.send(new MouseMove(100, 300, 3, 4).dumps()); //鼠标构内事件</pre> |
| <pre>//鼠标按钮事件 connection.send(new MouseButton(1, true).dumps());</pre>                                                                                                    |
| //缩放事件<br>connection.send(new WheelScroll(10, true).dumps());                                                                                                    |
| <pre>//触控事件 connection.send(new TouchSet(0, [{ x: 10, y: 10, id: 1 }]).dumps());</pre>                                                                                                    |
| //文本传输事件<br>connection.send(new TextInput("test text").dumps());                                                                                                    |

# 5.2、键盘事件(Keyboard)

# 5.2.1、构造属性(Constructors)

| 属性      | 说明       | 类型      |
|---------|----------|---------|
| keycode | 键码       | number  |
| alt     | 按下 alt   | boolean |
| shift   | 按下 shift | boolean |
| ctrl    | 按下 ctrl  | boolean |
| nlock   | 按下nlock  | boolean |
| clock   | 按下 clock | boolean |
| slock   | 按下 slock | boolean |
| down    | 按下       | boolean |

# 5.3、鼠标移动事件(MouseMove)

# 5.3.1、构造属性(Constructors)

| 属性 | 说明 | 类型     |
|----|----|--------|
| х  | Х  | number |
| у  | у  | number |
| dx | dx | number |
| dy | dy | number |

# 5.4、鼠标按钮事件(MouseButton)

# 5.4.1、构造属性(Constructors)

| 属性              | 说明                         | 类型     |
|-----------------|----------------------------|--------|
| mouseButtonType | left = 1,middle=2, right=3 | number |

说明

按下

boolean

down

# 5.5、缩放事件(WheelScroll)

# 5.5.1、构造属性(Constructors)

| 属性      | 说明      | 类型      |
|---------|---------|---------|
| step    | step    | number  |
| forward | forward | boolean |

# 5.6、触控事件(TouchSet)

# 5.6.1、构造属性(Constructors)

| 属性        | 说明                                                                  | 类型           |
|-----------|---------------------------------------------------------------------|--------------|
| touchType | down = 0,update=1, up=2                                             | number       |
| touchList | TouchPoint: {x: number y: number id: number} //id: touch identifier | TouchPoint[] |

# 5.7、文本传输事件(TextInput)

# 5.7.1、构造属性(Constructors)

| 属性   | 说明                          |        |  |
|------|-----------------------------|--------|--|
| text | 聚焦应用输入框时能够快速发送内容,比如实现复制粘贴功能 | string |  |

# 5.8、鼠标控制管理相关(PointerManager)

# 5.8.1、构造属性(Constructors)

| 属性     | 说明         | 类型          |
|--------|------------|-------------|
| target | 宿主容器       | HTMLElement |
| onExit | 全局退出或者中断回调 | () => void  |

#### 5.8.2、属性(Attributes)

| 属性名    | 说明   | 类型                                           | 默认值    |
|--------|------|----------------------------------------------|--------|
| cursor | 光标实例 | base64:string,show:boolean,x:number,y:number | cursor |

### 5.8.3、方法(Methods)

| 方法名       | 说明        | 参数     | 回调参数 |
|-----------|-----------|--------|------|
| setCursor | 设置鼠标大小/形状 | Cursor | void |
| destory   | 销毁        | -      | void |

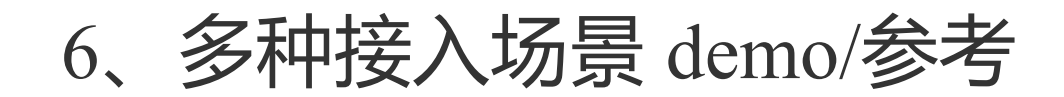

# 6.1、快速接入

# 6.1.1、公有化

```
import { Launcher } from "live-cat";
const appKey = "xxxxxxxxxxxxxxxxxxx;;
const address = "https://app.3dcat.live";
const bootstrap = async () => {
 try {
   const launch = new Launcher({
     baseOptions: {
       address,
       appKey,
       startType: 1,
     },
   });
   const player = document.querySelector("body");
   //容器必须指定宽高,否则不显示
   document.querySelector("body").style.width = "100vw";
   document.querySelector("body").style.height = "100vh";
   await launch.automata(player);
 } catch (error) {
   console.error(error);
 }
};
window.addEventListener("DOMContentLoaded", () => {
 if (
   navigator.userAgent.includes("miniProgram") ||
   navigator.userAgent.includes("MicroMessenger")
 ) {
   //微信浏览器/微信小程序环境
   document.addEventListener("WeixinJSBridgeReady", bootstrap, false);
```

```
} else {
    bootstrap();
  }
});
```

6.1.2、私有化

```
import { LauncherPrivate } from "live-cat";
const appKey = "xxxxxxxxxxxxxxxxxx;;
const address = "私有化服务器地址";
const bootstrap = async () => {
 try {
   const launch = new LauncherPrivate({
     baseOptions: {
       address,
       appKey,
       startType: 1,
     },
   });
   const player = document.querySelector("body");
   //容器必须指定宽高,否则不显示
   document.querySelector("body").style.width = "100vw";
   document.querySelector("body").style.height = "100vh";
   await launch.automata(player);
 } catch (error) {
   console.error(error);
 }
};
window.addEventListener("DOMContentLoaded", () => {
 if (
   navigator.userAgent.includes("miniProgram") ||
   navigator.userAgent.includes("MicroMessenger")
 ) {
   //微信浏览器/微信小程序环境
   document.addEventListener("WeixinJSBridgeReady", bootstrap, false);
 } else {
   bootstrap();
 }
});
```

# 6.2、错误代码使用说明

- 以公有化为例
- 错误代码说明文档

```
import { Launcher } from "live-cat";
const appKey = "xxxxxxxxxxxxxxxxxx";
const address = "https://app.3dcat.live";
const bootstrap = async () => {
  try {
    const launch = new Launcher({
       baseOptions: {
        address,
```

```
appKey,
        startType: 1,
      },
    });
    const player = document.querySelector("body");
    document.querySelector("body").style.width = "100vw";
    document.querySelector("body").style.height = "100vh";
    await launch.automata(player).catch((code) => {
      //错误代码
      console.error(code);
    });
  } catch (error) {
    console.error(error);
 }
};
window.addEventListener("DOMContentLoaded", () => {
  if (
   navigator.userAgent.includes("miniProgram") ||
   navigator.userAgent.includes("MicroMessenger")
  ) {
    //微信浏览器/微信小程序环境
   document.addEventListener("WeixinJSBridgeReady", bootstrap, false);
  } else {
   bootstrap();
 }
});
```

# 6.3、接入消息双向通信(ue4、unity)

- 以公有化为例
- 应用需要集成相应插件: ue4, unity

```
import { Launcher } from 'live-cat'
const appKey = 'xxxxxxxxxxxxxxxxxxxxxx'
const address = 'https://app.3dcat.live'
const bootstrap = async () => {
 try {
    const launch = new Launcher({
      baseOptions: {
        address,
        appKey,
        startType: 1,
      },
      extendOptions: {
        onPlay: () => {
          //web端->应用
         window.connection.emitUIInteraction('text').then(res => {
            console.log(res ? '发送成功': '发送失败')
          })
        },
      },
    })
    const player = document.querySelector('body')
    document.querySelector('body').style.width = '100vw'
    document.querySelector('body').style.height = '100vh'
```

```
await launch.automata(player)
   const connection = launch.getConnection()
   window.connection = connection
   //应用->web端
   connection.event.interaction.on(msg => {
     console.log('收到应用发来的消息:', msg)
   })
 } catch (error) {
   console.error(error)
 }
}
window.addEventListener('DOMContentLoaded', () => {
 if (
   navigator.userAgent.includes('miniProgram') ||
   navigator.userAgent.includes('MicroMessenger')
 ) {
   //微信浏览器/微信小程序环境
   document.addEventListener('WeixinJSBridgeReady', bootstrap, false)
 } else {
   bootstrap()
 }
})
```

# 6.4、进入有效画面后初始化

```
import { Launcher } from "live-cat";
const appKey = "xxxxxxxxxxxxxxxxxx;;
const address = "https://app.3dcat.live";
const bootstrap = async () => {
 try {
    const launch = new Launcher({
      baseOptions: {
        address,
        appKey,
        startType: 1,
      },
      extendOptions: {
        onPlay: () => {
          // 初始化操作
       },
      },
    });
    const player = document.querySelector("body");
    document.querySelector("body").style.width = "100vw";
    document.querySelector("body").style.height = "100vh";
    await launch.automata(player);
  } catch (error) {
    console.error(error);
 }
};
window.addEventListener("DOMContentLoaded", () => {
  if (
    navigator.userAgent.includes("miniProgram") ||
   navigator.userAgent.includes("MicroMessenger")
 ) {
```

```
//微信浏览器/微信小程序环境
document.addEventListener("WeixinJSBridgeReady", bootstrap, false);
} else {
   bootstrap();
}
});
```

6.5、接入微信小程序

- 步骤
- 1. 使用 jssdk 开发, 打包成 html 部署到线上(生产环境需要域名解析)
- 2. 微信小程序通过 web-view 嵌入 html 地址(域名链接)
- 开发 html 时候, 微信(小程序)环境需要注意监听 WeixinJSBridgeReady 事件, 然后开始对接 jssdk。

```
window.addEventListener("DOMContentLoaded", () => {
    if (
        navigator.userAgent.includes("miniProgram") ||
        navigator.userAgent.includes("MicroMessenger")
    ) {
        //微信浏览器/微信小程序环境
        document.addEventListener("WeixinJSBridgeReady", bootstrap, false);
    } else {
        bootstrap();
    }
});
```

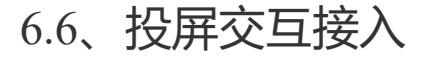

- 投屏交互分为**主控端、观看端**(可被赋予临时操控权)
- 参考代码文件[点击下载]

■ 时序图参考

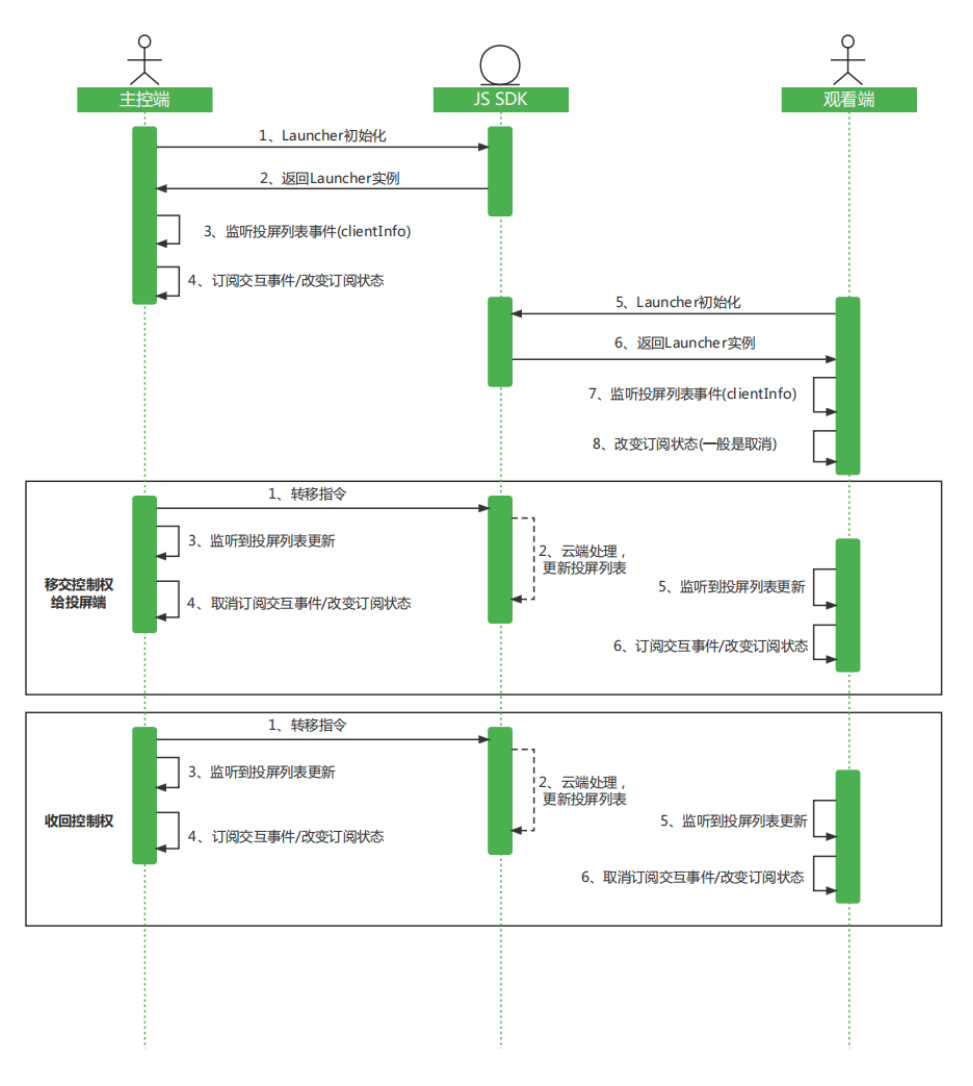

# 6.7、替换加载页面各阶段提示

#### 1. 替换 "**可视化服务启动中**"

▪ 运行 await launch.automata(player)后,调用 launch.getPlayer(),获取 livePlayer,执行如下代码。

livePlayer.showLoadingText("xxxxxx");

#### 2. 替换 "**可视化服务连接中**"

运行 await launch.automata(player) 后,调用 launch.getPlayer(),获取 livePlayer;调用 launch.getConnection(),获取 connection,执行如下代码。

connection.event.connect.on(() => livePlayer.showLoadingText("xxxxxx"));

#### 3. 替换 "连接成功, 资源加载中"

运行 await launch.automata(player) 后,调用 launch.getPlayer(),获取 livePlayer;调用 launch.getConnection(),获取 connection,执行如下代码。

```
connection.event.dataChannelConnected.on(() =>
    livePlayer.showLoadingText("xxxxxx")
);
```

#### 4. 替换所有的异常报错

■ 运行 await launch.automata(player)后,执行如下代码。

```
launch.destory("xxxx");
//or
livePlayer.showTextOverlay("xxxxx");
```

# 6.8、去除/替换加载流程 UI 页面

- 挂载容器的时候 (await launch.automata(player)), 展示业务界面, z-index属性大于player容器, 等到 player出现有效画面(onPlay)在出现有效画面后, 在 onPlay 回调中把 业务界面去掉, 参考代码如下。
- 注意自动播放问题: Autoplay policy in Chrome, 可能会出现资源加载中一直进不去, 需要引导用户 点击 player 元素再展示业务界面。

```
//以公有化为例
const launch = new Launcher({
 baseOptions: {
   address,
   appKey,
   startType: 1,
 },
 extendOptions: {
   onPlay: () => {
     //开始播放回调
     //loadingEl 为业务界面容器
     loadingEl.style.display = "none";
   },
 },
});
const player = document.guerySelector("body");
document.querySelector("body").style.width = "100vw";
document.querySelector("body").style.height = "100vh";
await launch.automata(player);
```

# 6.9、接入多点触控需求 (UE4)

1. 接入 3DCAT 的UE4 插件

2. 在前台->应用详情->高级设置->开启多点触控。

```
6.10、浏览器直接接入 sdk
```

- 参考链接
- 需要引入 jssdk 的 umd 版本,以及相关依赖模块,具体见参考链接。

# 6.11、聚焦应用输入框,发送内容(复制粘贴)

• 运行 await launch.automata(player)后,调用 launch.getConnection(),获取 connection,执行如下代码。

## 6.12、调节码率

- 运行 await launch.automata(player)后,执行如下代码。
- 建议: 用户的下行网络最好高于最高码率的 50%,体验最佳。

```
Connection.changeBandwidth(
    8000, // 初始码率(8M)
    10000, // 最高码率(10M)
    5000 // 最低码率(5M)
);
//or
Connection.changeBandwidth(
    10000 // 码率(均值)
);
```

# 6.13、获取连接状态具体说明

■ 通过 launcher 的 toggleStatistics 方法可以获取连接状态的数据,参考代码如下:

```
launcher.toggleStatistics();
window.setInterval(() => {
  const {
    fps,
    bitrate,
    packetLossRate,
    latency,
    averageJitterBufferDelay,
    framesDecoded,
    framesDropped,
    framesReceived,
    keyFramesDecoded,
  } = launcher.report();
  console.log()
    FPS: ${fps}
    biterate: ${bitrate}kbps
    latency: ${latency}ms
    averageJitterBufferDelay: ${averageJitterBufferDelay}ms
    packetLossRate: ${(packetLossRate * 100).toFixed(3)}%
  `);
}, 1000);
```

# 6.14、RTCPeerConnection、RTCDataChannel 状态说明

RTCPeerConnection: 通过 connection.pc 获取

```
//打印ICE的状态
console.log("RTCPeerConnection.connectionState", connection.pc.connectionState);
```

| 属性           | 说明                                                                                                    | 类型     |
|--------------|----------------------------------------------------------------------------------------------------|--------|
| new          | 表示至少有一个 ICE 连接(RTCIceTransport (en-US) 或 RTCDtlsTransport (en-<br>US) 对象)处于 new 状态,并且没有连接处于以下状态: connecting、<br>checking、failed、disconnected,或者这些连接都处于 closed 状态 | string |
| connecting   | 表示至少有一个 ICE 连接处于正在建立连接                                                                                                    | string |
| connected    | 表示每一个 ICE 连接要么正在使用(connected 或 completed 状态),要么已被<br>关闭(closed 状态);并且,至少有一个连接处于 connected 或 completed 状态                                                         | string |
| disconnected | 表示至少有一个 ICE 连接处于 disconnected 状态,并且没有连接处于 failed、 connecting 或 checking 状态。                                                                                      | string |
| failed       | 表示至少有一个 ICE 连接处于 failed 的状态                                                                                                    | string |
| closed       | 表示 RTCPeerConnection 已关闭                                                                                                    | string |

■ RTCDataChannel: 通过 connection.dc 获取

//打印数据通道状态
console.log("RTCDataChannel.readyState", connection.dc.readyState);

| 属性         | 说明           | 类型     |
|------------|--------------|--------|
| connecting | 正在初始化连接,正在启动 | string |
| open       | 数据通道已经建立     | string |
| closing    | 正在关闭数据通道     | string |
| closed     | 数据通道已经关闭     | string |

# 6.15、WebRTC 调试参考

-在任一浏览器标签地址打开 "chrome://webrtc-internals",即可看到 WebRTC 的完整调试数据

# 6.16、键盘事件自定义

■ 需求背景: 应用需支持组合键输入

1. 启动器初始化的时候取消挂载默认键盘事件, OnPlay 执行自定义的键盘事件。参考如下:

```
let connection, player, ele;
const launch = new Launcher({
  baseOptions: { address, appKey, startType: 1 },
  extendOptions: {
    eventOption: {
      enableKeyBoard: false,
    },
    onPlay: () => {
      createKeyboardStream(ele);
    },
```

```
},
});
await launch.automata(document.body);
connection = launch.getConnection();
player = launch.getPlayer();
ele = player.videoElement;
```

2. 然后自定义键盘事件,比如实现组合键,参考代码如下:

```
function createKeyboardStream(target) {
  //防止按到tab键切换dom
 target.tabIndex = -1;
  const onInteract = () => target.focus();
  target.addEventListener("touchstart", onInteract, { passive: true });
  target.addEventListener("mouseenter", onInteract);
  target.addEventListener("click", onInteract);
  target.addEventListener("keydown", (e) => {
    e.preventDefault();
   let capsLock = e.getModifierState("CapsLock");
   let shift = e.getModifierState("Shift");
    //includes " ~ ( ) _ { } : " < > ? "
   let signalKeyCode = [186, 187, 188, 189, 190, 191, 192, 219, 220, 221, 222];
    if (
      (capsLock || shift) &&
      (signalKeyCode.includes(e.keyCode) ||
        (e.keyCode >= 65 && e.keyCode <= 90)
        (e.keyCode >= 48 && e.keyCode <= 57))
    ) {
      connection.send(new TextInput(e.key, true).dumps(), true);
      return;
    }
    connection.send(Keyboard.fromKeyboardEvent(e, true).dumps(), true);
  });
 target.addEventListener("keyup", (e) => {
    e.preventDefault();
    connection.send(Keyboard.fromKeyboardEvent(e, false).dumps(), true);
 });
}
```

# 6.17、自定义工具栏(实现上报功能)

- 可以自行新增工具栏,以上报功能为例
- 1. 启动器初始化的时候指定上报栏目。参考如下:

```
const launch = new Launcher({
  baseOptions: { address, appKey, startType: 1 },
  extendOptions: {
    toolOption: {
        extendTools: [
            {
            icon: "data: image/png; base64xxxxxxxx",
            text: "上报错误",
            platform: 3,
            order: 0,
```

```
onClick: () => {
    API.post("/api/feed/xxxxx", { error: "xxxxxx" });
    },
    },
    ],
    ],
    },
});
```

## 6.18、重置超时时间

■ 需求背景:在不需要与应用交互的前提下,防止长时间未交互导致超时断连。

```
import { Launcher } from 'live-cat'
const appKey = 'xxxxxxxxxxxxxxxxxxxxxx'
const address = 'https://app.3dcat.live'
const bootstrap = async () => {
 try {
   const launch = new Launcher({
     baseOptions: {
        address,
        appKey,
        startType: 1,
     },
   })
    const player = document.querySelector('body')
    document.querySelector('body').style.width = '100vw'
    document.guerySelector('body').style.height = '100vh'
    await launch.automata(player)
    const connection = launch.getConnection()
    //重置超时时间
    connection.send('', true)
  } catch (error) {
    console.error(error)
  }
}
window.addEventListener('DOMContentLoaded', () => {
 if (
    navigator.userAgent.includes('miniProgram') ||
    navigator.userAgent.includes('MicroMessenger')
  ) {
    //微信浏览器/微信小程序环境
   document.addEventListener('WeixinJSBridgeReady', bootstrap, false)
  } else {
   bootstrap()
 }
})
```

# 6.19、移动端以及PC端中文输入方案

- 背景:无法直接输入中文以及移动端无法直接输入
- 前置条件: 应用接入通信插件:UE应用通信/U3D应用通信

- 主要思路:当用户点击应用输入框,应用发送指令给web端,web端唤起输入框(自定义),输入完毕通过TextInput接口传输到云端。
- 1. 当用户点击应用输入框,应用发送指令(比如"input\_focus")给web端
- 2. web端接收到"input\_focus"指令,唤起自定义的输入框,示例图如下:

| 请输入内容 |     |                                       | <b>A</b> tt |
|-------|-----|---------------------------------------|-------------|
|       |     |                                       |             |
|       |     | ▲ 请输入姓名(不多于0个字)                       |             |
|       | 4.3 | I monthly and                         |             |
|       |     | 12 million 1                          |             |
|       |     | · · · · · · · · · · · · · · · · · · · |             |

3.输入完毕通过TextInput接口传输到云端

```
import { Launcher } from 'live-cat'
import { TextInput } from "ray-streaming" // "live-cat" 生产依赖
const appKey = 'xxxxxxxxxxxxxxxxxxxxx'
const address = 'https://app.3dcat.live'
const bootstrap = async () => {
  try {
    const launch = new Launcher({
      baseOptions: {
       address,
       appKey,
        startType: 1,
      },
    })
    const player = document.querySelector('body')
    document.querySelector('body').style.width = '100vw'
    document.querySelector('body').style.height = '100vh'
    await launch.automata(player)
    const connection = launch.getConnection()
    //应用->web端
    connection.event.interaction.on(msg => {
      console.log('收到应用发来的消息:', msg)
      if(msg === 'input_focus'){
        // show input modal
      }
    })
  } catch (error) {
    console.error(error)
  }
}
//文本传输事件
const sendText = () =>{
    connection.send(new TextInput("input框输入的内容").dumps());
}
window.addEventListener('DOMContentLoaded', () => {
  if (
    navigator.userAgent.includes('miniProgram') ||
    navigator.userAgent.includes('MicroMessenger')
```

```
) {
   //微信浏览器/微信小程序环境
   document.addEventListener('WeixinJSBridgeReady', bootstrap, false)
} else {
   bootstrap()
}
})
```

# 7、更新历史

## v0.7.0 (2022-11-23)

1. A 支持语音参数设置

2. A 公有云支持排队功能

3. F 修复一些已知问题

# v0.6.1 (2022-11-06)

1. A 新增切换键鼠映射显示状态方法

2. F 修复部分浏览器工具栏显示问题

3. F 修复滑动灵敏度切换问题

# v0.6.0 (2022-11-01)

1. A 工具栏弹窗位置自适应

- 2. A 私有化(v2.0.0)支持语音传输(https)
- 3. F 修复显示模式容器问题
- 4. F 修复部分样式问题
- 5. F 修复部分触控设备识别问题
- 6. F 修复初始化横竖屏错位问题
- 7.F 修复多摇杆操作冲突问题
- 8. F 修复鼠标映射抬起问题
- 9. F 修复移动端键盘BackSpace失效问题
- 10. U 优化码率修改卡顿问题
- 11. U优化码率类型文案

# v0.5.1 (2022-09-01)

1. A 支持设置是否开启音频提示弹窗

2. D 去除包机模式设定

#### v0.5.0 (2022-08-30)

1. A 支持键鼠映射自定义大小

2. A 新增视频容器方向变化回调

3. A 新增工具栏/虚拟控件挂载回调

4. F 修复播放容器位置偏移问题

5. F 修复键鼠映射横竖屏切换位置错乱问题

6. U 更新工具栏UI

7. U 修改投屏观看端上限

# v0.4.1~v0.4.5 (2022-07-19~2022-08-09)

1.F 修复一些已知问题

2. U 私有化(V1.2.4)最高支持到live-cat@0.4.5

## v0.4.0 (2022-07-07)

1. A 支持语音交互

2. F 修复虚拟控件摇杆虚位问题

3. F 支持数据通道支持中文传输

4. F 支持数据通道透传/接收 ArrayBuffer 格式

√ 文档结构优化

#### v0.3.0 (2022-07-04)

1. U修复一些已知问题,整合多个模块固定版本。

#### v0.2.15 (2022-07-01)

1. F 原有方法/属性改动

■ 改动 1: 启动器构造属性结构调整, 分为 baseOptions、extendOptions

2. A 支持开启 WebRTC 调试打印

3. A 支持 PC 端/移动端工具栏可拔插

4. A 支持失败情况下挂载工具栏

5. A 支持自定义键盘事件(组合按键)

## v0.2.14 (2022-06-28)

1. U原有方法/属性改动

• 改动 1: 启动器的 changeBandwidth 方法 -> 连接管理的 changeBandwidth 方法

■ 改动 2: 播放管理的 setVideoVolume 方法

- 2. U 启动器的 handleSubscribe 方法参数调整
- 3. U 裁剪模式示例改动,新增播放管理裁剪方法 handleChangeLandscapeType
- 4. A 支持设置/获取播放音量
- 5. A 补充设置鼠标样式
- 6. A 支持设置应用加载背景图 handleChangeBgImage
- 7. A 新增移动端调节旋转 handleChangeOrientationLock
- 8. A 新增获取屏幕方向变化 runningState.isOrientationMatch
- 9. A 支持自定义参数传输 exeParameter
- 10. A 支持新增自定义 PC 端工具栏
- 11. A 支持 send 接口,支持重置超时时间

## v0.2.8~v0.2.13 (2022-05-12~2022-06-24)

- 1. A 私有化兼容 V1.2.1版本
- 2. F 修复一些已知问题

### v0.2.7 (2022-05-10)

- 1. A 私有化兼容 V1.2.3版本
- 2. A 支持私有化自定义loading 加载动画、背景图、猫头工具 logo
- 3.U优化多点触控问题(UE)
- 4. U 优化 launcher 启动流程

#### v0.2.6 (2022-04-21)

1. A 新增支持**多点触控(UE)** 

2. F 修复 query 类型校验问题

#### v0.2.5 (2022-04-18)

1. F 修复一些已知问题

#### v0.2.4 (2022-04-15)

1. F 修复 react 版本兼容问题

#### v0.2.3 (2022-04-02)

1.F 修复一些已知问题

## v0.2.2 (2022-03-25)

1. A 新增获取实例 token 方法(getToken)

2. A 新增错误捕获

3. U 优化移动端样式

4. U 允许状态、输入等控件拖拽

5. F 修复一些已知问题

#### v0.2.1 (2022-03-07)

1. A 新增全屏切换(toggleFullscreen)

2. F 修复超时断开问题

## v0.2.0 (2022-03-02)

1. A 支持私有化启动(LauncherPrivate)

## v0.1.1 (2022-02-28)

1. A 新增调节播放实例显示模式方法(handleChangeCanResize、resizePlayer) 2. A 新增获取播放实例容器属性

### v0.1.0 (2022-02-24)

1. A 新增码率修改

2. A 新增 launcher 一键销毁(destory)

3. A 支持一推多流功能(demo 文档待补充)

4. U 废除 gatherStatistics、getRTT 方法

5. U 重构连接的状态统计,改用 report

6. F 修复应用通讯信息丢失问题

#### v0.1.0-beta.6 (2022-01-06)

1. A 新增 PC 端虚拟控件

2. A 新增 PC 端虚拟输入框

#### v0.1.0-beta.5 (2021-12-06)

1. A 新增移动端移动敏感度设置

# v0.1.0-beta.4 (2021-11-23)

#### 1. A 新增移动端屏幕显示模式

#### v0.1.0-beta.3 (2021-11-09)

1. A 新增移动端键鼠映射功能

2. A 新增移动端码率设置功能

3. U优化虚拟控件

#### v0.1.0-beta.2 (2021-05-11)

1. A 新增黑屏检测

### v0.1.0-beta.1 (2021-04-17)

1. A 新增虚拟控件

2. A 新增获取连接的状态统计 (gatherStatistics)-

3. A 新增获取延迟信息 (getRTT)

## v0.1.0-beta.0 (2021-02-19)

1. A PeerConnection/DataChannel/WebSocket 连接管理

2. A 为指定视频元素创建事件监听 (attachListener)

3. A 发送界面交互消息 (emitUIInteraction)

4. A 观测宿主元素尺寸变化调整播放器位置(使用 ResizeObserver)

5. A 展示加载动画、遮罩信息等额外元素

6. A 控制视频元素的播放以及自动播放